## ACH Alert Walkthrough

• Within the ACH Alert Module, you can manage your Approved Company List, access reports, and view recent Transaction History and Exceptions.

|          | FI              | RS                                      | T FA          | RMEI             | RS BA          | NK        | & TRL      | JST      |              |
|----------|-----------------|-----------------------------------------|---------------|------------------|----------------|-----------|------------|----------|--------------|
|          | LENDER          | Member I                                | ыс www.F      | FBT.com          |                |           |            |          | . <b>S</b> 7 |
| ch Alert | 🌣 Manage 👻      | age 👻 📲 Reports 👻 🗮 Transaction History |               |                  |                |           |            |          | Change Moo   |
|          | Notification Ru | ules                                    |               |                  |                |           |            |          |              |
|          | Approved List   |                                         |               |                  |                |           |            |          |              |
|          |                 | + Creat                                 | e             |                  |                |           |            |          |              |
|          |                 |                                         |               |                  | Approve        | ed List   |            |          |              |
|          |                 | Delete                                  | Company ID \$ | Company Name \$  | Maximum Amount | Frequency | Start Date | End Date | Edit         |
|          |                 | 0                                       | 1356651600    | CC 529 Dir ACH   | \$250.00       |           | 07/11/2022 |          | Edit         |
|          |                 | 0                                       | 5760039224    | CHASE CREDIT CRD | \$3,000.00     |           | 06/16/2022 |          | Edit         |
|          |                 |                                         | 9102000902    | GREAT LAKES      | \$10,000.00    |           | 07/05/2022 |          | Edit         |
|          |                 | 0                                       | 9864031005    | ATT              | \$200.00       |           | 07/11/2022 |          | Edit         |
|          |                 | 0                                       | DAVDAL CITZ   | PAVPAL           | \$200.00       |           | 07/07/2022 |          | T alla       |

• You can choose to add a company to the "**Approved List**" from the Transaction History page. This will add the Company ID so that future ACH transactions from this company will not trigger an exception notification. You can view/update the Approved List from the Manage tab.

| D | -<br>bit Transaction     | History        |                        |             |          |                           |                  | Date Range        |
|---|--------------------------|----------------|------------------------|-------------|----------|---------------------------|------------------|-------------------|
| - |                          | Thistory       |                        |             |          |                           |                  | 🗮 July 11, 2022 🗸 |
|   | <b>F</b> ilters          |                |                        |             |          |                           |                  | >                 |
|   |                          |                | 2 transactions totalir | ng \$154.59 |          |                           |                  |                   |
|   |                          |                | Rows 1 - 2 of          | f 2.        |          |                           |                  |                   |
|   | Date                     | Company        | Account #              | Amount      |          | Current Status            | Manage           |                   |
| > | 07/11/2022               | ATT            | xxxx1706               |             | \$54.59  | Pay - System              | ⊗ Returr         |                   |
| ~ | 07/11/2022               | CC 529 Dir ACH | xxxx1706               |             | \$100.00 | Pay - System              | ⊗ Return         |                   |
|   | Account: Courtney Meer   | xxxx1706       | SEC Code: WEB          |             |          | Add to Approved List      |                  |                   |
|   | Transaction ID: 92419665 | 5              | Description: CONTRIB   |             |          | Deadline To Return: Tuesd | av 1:00 PM FD    | T                 |
|   | Settlement Date: 07/11/2 | 022            | Trace #: 011001233132  | 767         |          | bedanne to netarini raesa | ay 1100 T 111 20 |                   |
|   | Individual Name: 492 618 | 399864201      | Company ID: 13566516   | 00          |          |                           |                  |                   |
|   |                          |                |                        |             |          |                           |                  |                   |

• Please note the default Max Amount will be the dollar amount of the existing transaction you selected when adding the company to the allowed list. You can edit this amount if necessary. You can also choose a date range or frequency for how often the company you're adding will be debiting the account.

| Company Id | Company Name   | Start Date | End Date   |  |
|------------|----------------|------------|------------|--|
| 1356651600 | CC 529 Dir ACH | 07/11/2022 | mm/dd/yyyy |  |
|            |                |            |            |  |
| Max Amount | Frequency      |            |            |  |

• You can also choose to manually update your approved list by selecting the "**Manage**" option at the top. You can also choose to setup default Notification Rules as well.

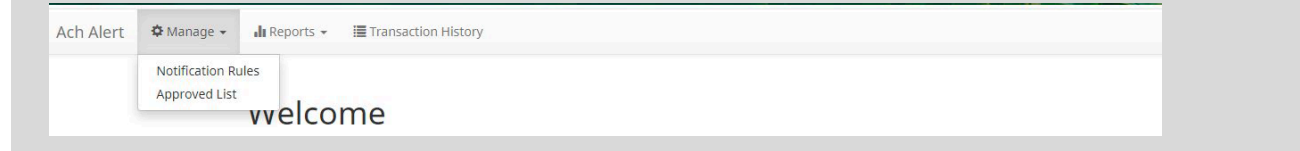

• On the "**Transaction History**" tab, you can select the word Filters or the dropdown arrow in the Filters box to narrow your search to identify Exceptions or review recent transactions. All decisioning of Exceptions must be processed by 1pm (EST). After the 1pm (EST) cutoff, items on the Exception list will be automatically paid or return based on the default setting you have set up. Transactions labeled "Ineligible" are not able to be returned.

| Ach Alert 💠 Manage 🗸 👍 Reports 👻 遭 Transa | tion History      |                         |          |                | Change Modul                                                                                                    |  |
|-------------------------------------------|-------------------|-------------------------|----------|----------------|----------------------------------------------------------------------------------------------------|--|
| Debit Transaction                         | History           |                         |          |                | Date Range<br><b>i</b> july 11, 2022 - July 12, 2022 <del>v</del>                                                 |  |
| ▼ Filters                                 |                   |                         |          |                | *                                                                                                    |  |
| Account <sup>2</sup>                      |                   | Company?                |          |                | Transaction Status                                                                                                |  |
| - not selected -                          | ~                 | - not selected -        |          | ~              | Pay ^                                                                                                    |  |
| Min Amount                                |                   | Notification Sent       |          |                | Pay - System<br>Pay - User                                                                                        |  |
| \$ minimum an                             | ount              | Any                     |          | ~              | Pay - FI                                                                                                    |  |
| Max Amount                                |                   | Default                 |          |                | Account Blocked - Return                                                                                          |  |
| \$ maximum an                             | lount             |                         |          |                | Return - System<br>Return - System<br>Return - FI<br>Use the "Ctrl" key to select multiple status<br>types above. |  |
|                                           |                   | Apply Rese              |          |                |                                                                                                    |  |
|                                           |                   | 2 transactions totaling | \$154.59 |                |                                                                                                    |  |
|                                           |                   | Rows 1 - 2 of 2         |          |                |                                                                                                    |  |
| Date                                      | Company Ac        | ccount # An             | ount     | Current Status | Manage                                                                                                    |  |
| > 07/11/2022                              | ATT XX            | ocx1706                 | \$54.59  | Pay - System   | ⊗ Ineligible                                                                                                    |  |
| > 07/11/2022                              | CC 529 Dir ACH xx | oxx1706                 | \$100.00 | Pay - System   | ⊗ Ineligible                                                                                                    |  |

## **Reviewing Exceptions**

- If there are any exception items that need reviewed, you will receive an email notification from ACHALERT@FFBT.COM (We recommend adding this email to your saved/allowed contacts within your email service to avoid emails being blocked).
  - You may choose to receive a separate email for each transaction or one email for each account that is set up for the service(s).
  - You will receive separate emails for ACH Alert exceptions and Positive Pay exceptions. Positive Pay exception emails will show "Check Alert" within the email subject line, where ACH Alerts will just display "ALERT".

|                                   | End o  | f Day Cut-Off Tim | ie: Tuesday 1:00 PM EDT   |        |   |  |
|-----------------------------------|--------|-------------------|---------------------------|--------|---|--|
| Total ACH Debits \$0.00           |        | 0                 |                           |        |   |  |
| Set to Pay                        | \$0.00 | 0                 | Set to Return             | \$0.00 | 0 |  |
| Approved List Exceptions          | \$0.00 | 0                 | Block List Returns \$0.00 |        | 0 |  |
|                                   |        |                   |                           |        |   |  |
| Positive Pay                      |        |                   |                           |        | _ |  |
| Positive Pay                      | End o  | f Day Cut-Off Tim | ie: Tuesday 1:00 PM EDT   |        |   |  |
| Positive Pay<br>Exceptions \$0.00 | End o  | f Day Cut-Off Tim | ie: Tuesday 1:00 PM EDT   |        |   |  |

- From the Dashboard landing page, you will see an overview of any exceptions that are Set to Pay or that are Set to Return, as well as the End of Day Cut-Off Time of 1pm (EST).
- You can select any of the dollar amount links to be taken to the Transaction History page to be able to review the individual exception items and to view the current status. You may also select the Transaction History option to be taken to the same screen.
- You may choose to change the default status from Pay or Return from the Transaction History page. If it is past the End of Day Cut-Off time, it will display "Ineligible" next to the item within the Manage column.

| Ach Alert 🌣 Manage 🗸 | ll Reports → 🔳 T | Transaction History |               |                     |                   | Change Module •              |
|----------------------|------------------|---------------------|---------------|---------------------|-------------------|------------------------------|
|                      | Debit Transac    | tion History        |               |                     |                   | Date Range                   |
|                      | ▼ Filters        |                     |               |                     |                   | july 3, 2022 july 11, 2022 • |
|                      |                  |                     | 5 transaction | s totaling \$534.59 |                   |                              |
|                      |                  |                     | Rows          | : 1 - 5 of 5.       |                   |                              |
|                      | Date             | Company             | Account #     | Amount              | Current Status    | Manage                       |
|                      | > 07/11/2022     | ATT                 | xxxx1706      | \$54.59             | Pay - System      |                              |
|                      | > 07/11/2022     | CC 529 Dir ACH      | xxxx1706      | \$100.00            | Pay - System      | ⊗ Return                     |
|                      | > 07/07/2022     | PAYPAL              | xxxx1706      | \$80.00             | Pay - System      | ⊗ Ineligible                 |
|                      | > 07/05/2022     | CHASE CREDIT CRD    | xxxx1706      | \$200.00            | Approved List Pay | ⊗ Ineligible                 |
|                      | > 07/05/2022     | GREAT LAKES         | xxxx1706      | \$100.00            | Pay - System      | (S) Ineligible               |

\*Contact FFBT's Digital Banking Department at 1-800-371-3316 ext. 8351 or email digitalbankingsupport@ffbt.com with any additional questions.\*

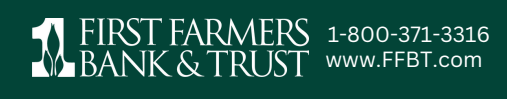

Member FDIC